## ขั้นตอนการลงทะเบียนเป็นสมาชิกของเวบไซต์ ThaiCPR.org

1. เปิด browser พิมพ์ <u>www.thaicpr.org</u> จะได้หน้าเวบเช่นนี้ จากนั้นคลิก *ลงทะเบียนใหม่* 

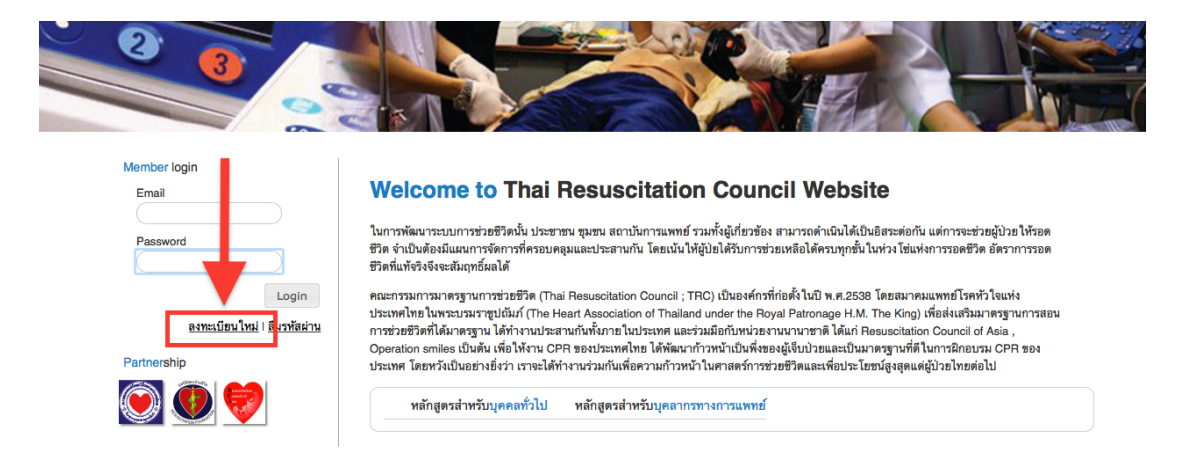

2. ท่านจะเข้าสู่หน้า *ลงทะเบียนสมาชิกใหม่* ให้ทำการใส่ข้อมูลของท่านให้ครบ แล้วคลิก *ลงทะเบียน* 

| <b>ูลทั่วไป</b>           |                               |    |                         |                               |
|---------------------------|-------------------------------|----|-------------------------|-------------------------------|
| อีเมล์                    | your.name@domain.com          |    |                         |                               |
| รทัสผ่าน                  |                               |    | ยืนยันรหัสผ่าน          |                               |
| คำนำหน้าชื่อ              | กรุณาเลือก                    | \$ |                         |                               |
| ชื่อ (ภาษาอังกฤษ)         | First name                    |    | Last name               |                               |
| ชื่อ (ภาษาไทย)            | ชื่อ                          |    | นามสกูล                 |                               |
| เลขที่บัตรประชาชน         | 13 หลัก ไม่มี - หรือ เว้นวรรค |    | ยืนยันเลขที่บัตรประชาชน | 13 หลัก ไม่มี - หรือ เว้นวรรค |
| หมายเลขโทรศัพท์มือถือ<br> | 10 หลัก ไม่มี - หรือ เว้นวรรค |    |                         |                               |
| พ และสถานที่ทำงาน         |                               |    |                         |                               |
| อาชีพ                     | กรุณาเลือก                    | \$ |                         |                               |
| โรงพยาบาล / องค์กร        |                               |    |                         |                               |
| ฝ่าย / แผนก               |                               |    |                         |                               |
| แนวยาวยโทยสัมน์           |                               |    |                         |                               |

3. หลังจากนั้นให้ท่านเปิดอีเมลของท่าน เพื่อทำการ *ยืนยันอีเมล* ที่ใช้ลงทะเบียนกับทางเวบ

เพียงเท่านี้ ท่านก็เป็นสมาชิกของเวบไซต์ ThaiCPR.org เรียบร้อยแล้ว สามารถใช้ log in เพื่อทำการลงทะเบียนหลักสูตรต่างๆ ของทาง TRC ได้แล้วครับ